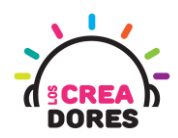

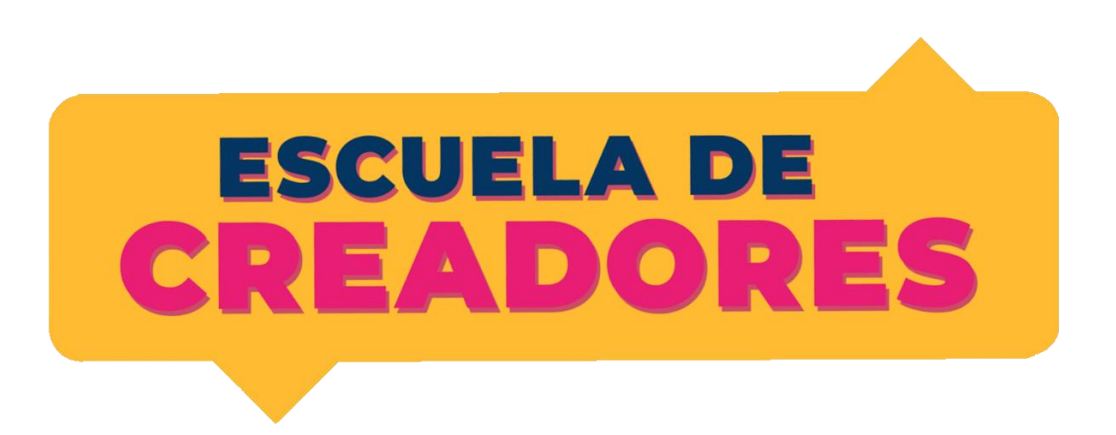

# GUÍA DE APOYO AL DOCENTE

Descripción del encuentro:

En este cuarto encuentro, los participantes comprenderán los principios de las salidas y entradas analógicas en Arduino. Además de conocer el funcionamiento de nuevos componentes electrónicos tales como potenciómetro o sensor de luz, los participantes visualizarán los datos que envian estos elementos utilizando el monitor serie de Arduino.

#### Encuentro 3: Salidas y entradas analógicas

| Actividad 1: Monitor en Serie                    | 2  |
|--------------------------------------------------|----|
| Actividad 2: Entrada analógica con potenciómetro | 7  |
| Actividad 3: Sensor de luz (LDR)                 | 13 |

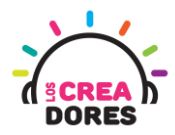

#### Actividad 1: Monitor en Serie

En esta actividad, el relator invita a los participantes a monitorear si el LED integrado de Arduino está encendido o apagado.

Para verificar esto, el instructor les explicará a los participantes que es necesario usar el Monitor en Serie de Arduino. Como consecuencia, les explica cómo activarlo y así monitorear el LED u otros objetos conectados a la placa.

| 💿 COM3 (Arduino/Genuino Uno) | _                                                    |          | ×      |
|------------------------------|------------------------------------------------------|----------|--------|
|                              |                                                      |          | Enviar |
| Hello world.                 |                                                      |          | ^      |
| Hello world.                 |                                                      |          |        |
| Hello world.                 |                                                      |          |        |
| Hello world.                 |                                                      |          |        |
| Hello world.                 |                                                      |          |        |
| Hello world.                 |                                                      |          |        |
| Hello world.                 |                                                      |          |        |
| Hello world.                 |                                                      |          |        |
| Hello world.                 |                                                      |          |        |
| Hello world.                 |                                                      |          |        |
| Hello world.                 |                                                      |          |        |
| Hello world.                 |                                                      |          |        |
| Hello world.                 |                                                      |          |        |
| Hello world.                 |                                                      |          | - 10   |
| Hello world.                 |                                                      |          |        |
| Hello world.                 |                                                      |          | ¥      |
| ✓ Autoscroll                 | Sin ajuste de línea ${\scriptstyle\bigtriangledown}$ | 9600 bau | dio 🗸  |

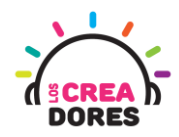

#### ACTIVIDAD

| objetivo de la<br>Actividad          | Comprender el funcionamiento del Monitor en Serie a través del<br>monitoreo del encendido y apagado del LED integrado de<br>Arduino                                                                                                    |  |  |
|--------------------------------------|----------------------------------------------------------------------------------------------------|--|--|
| DURACIÓN                             | 30-45 minutos                                                                                                    |  |  |
| CURSOS EN QUE<br>SE PUEDE<br>APLICAR | A partir de 4to básico en adelante                                                                                                    |  |  |
| SÍNTESIS                             | En esta actividad, el relator invita a los participantes a monitorear<br>si el LED integrado de Arduino está encendido o apagado. Para<br>verificar esto, el instructor les explicará a los participantes que<br>es necesario usar el Monitor en Serie de Arduino.<br>Como consecuencia les explica cómo activarlo y así monitorear<br>el LED u otros objetos conectados a la placa.                                                                                                    |  |  |
| COMPONENTES                          | Placa Arduino                                                                                                    |  |  |
| PASO A PASO                          | <ol> <li>El instructor invita a los participantes a crear un nuevo<br/>circuito en tinkercad con el objetivo de comprender el<br/>funcionamiento y programación del Monitor en Serie.</li> <li>El relator solicita a los participantes seleccionar y<br/>arrastrar los siguientes componentes del menú de<br/>tinkercad: Placa arduino.</li> <li>El instructor muestra a los participantes cómo realizar el<br/>código de programación en bloque para observar el<br/>funcionamiento del Monitor en Serie en Arduino.</li> <li>Presionar "Iniciar simulación" para observar el proyecto<br/>en funcionamiento.</li> </ol> |  |  |

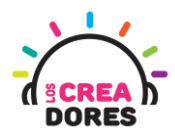

1) Presionar "Crear un nuevo circuito"

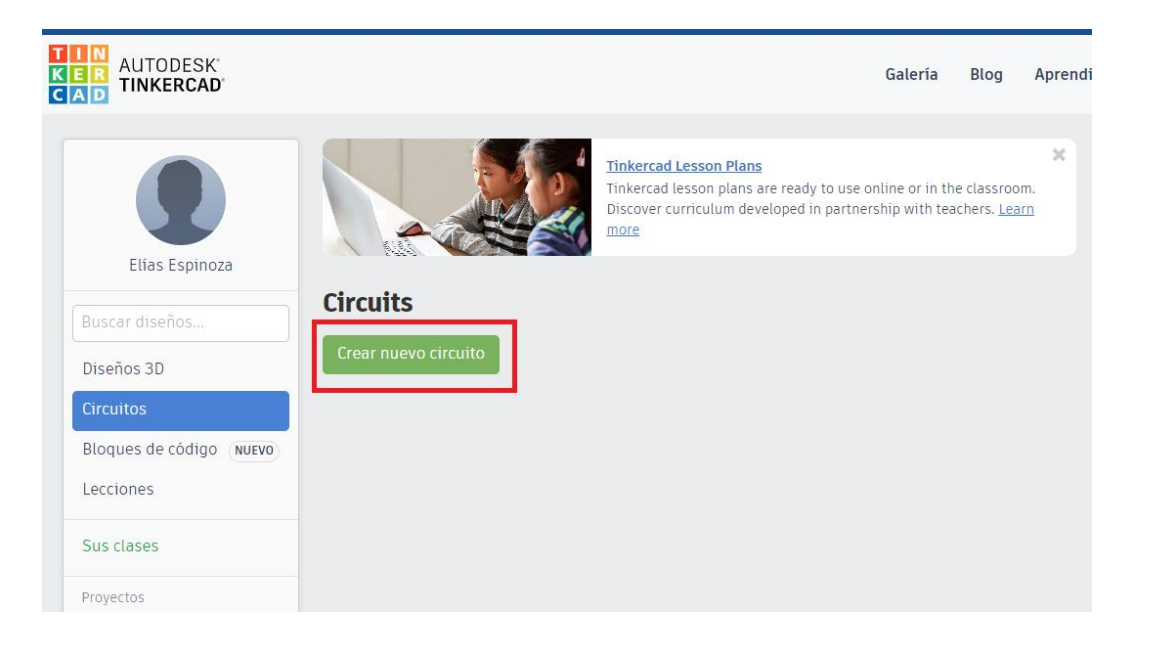

2) Seleccionar y arrastrar los siguientes componentes del menú de tinkercad: Placa Arduino.

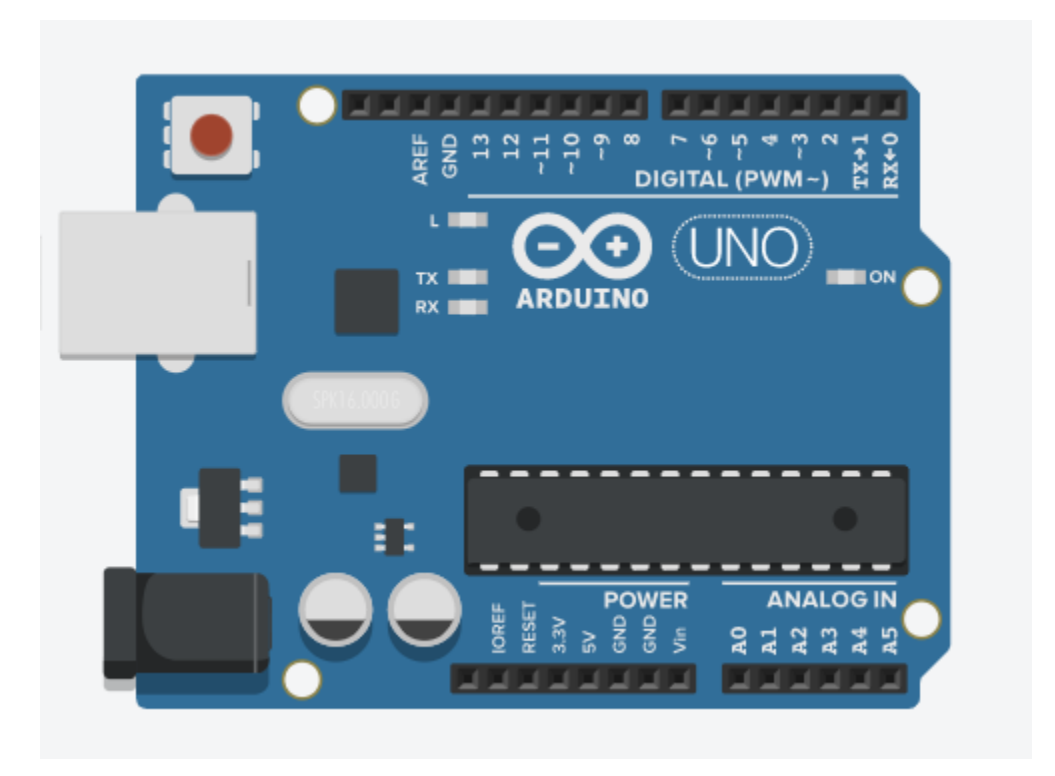

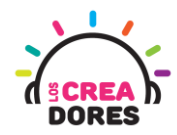

3) Programación del circuito

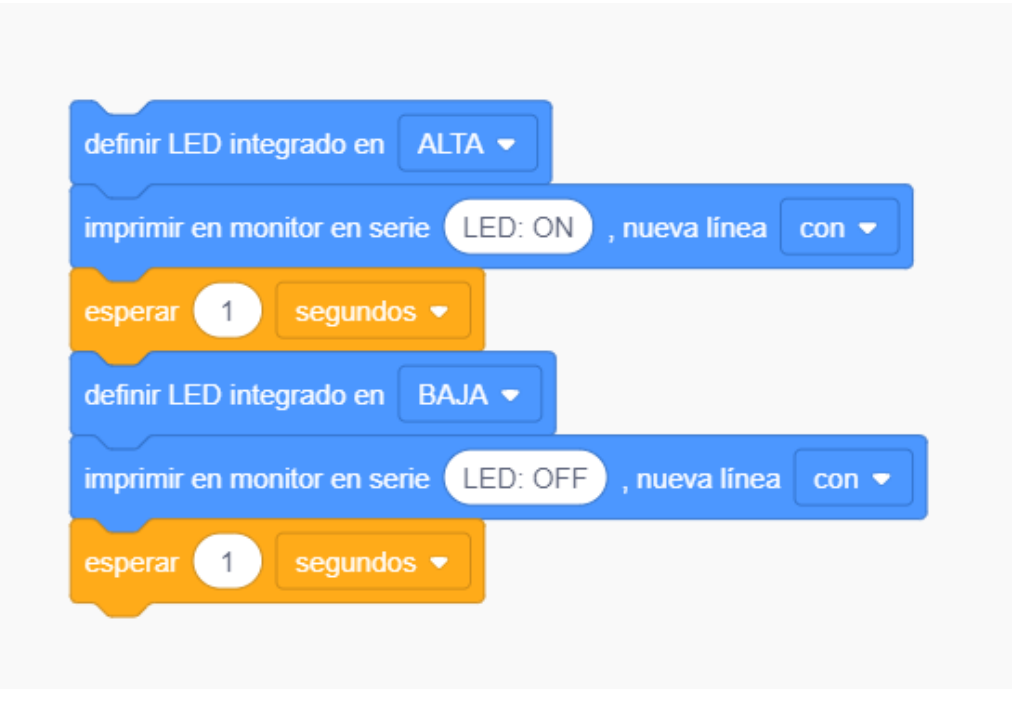

4) Monitor serial y lectura de datos

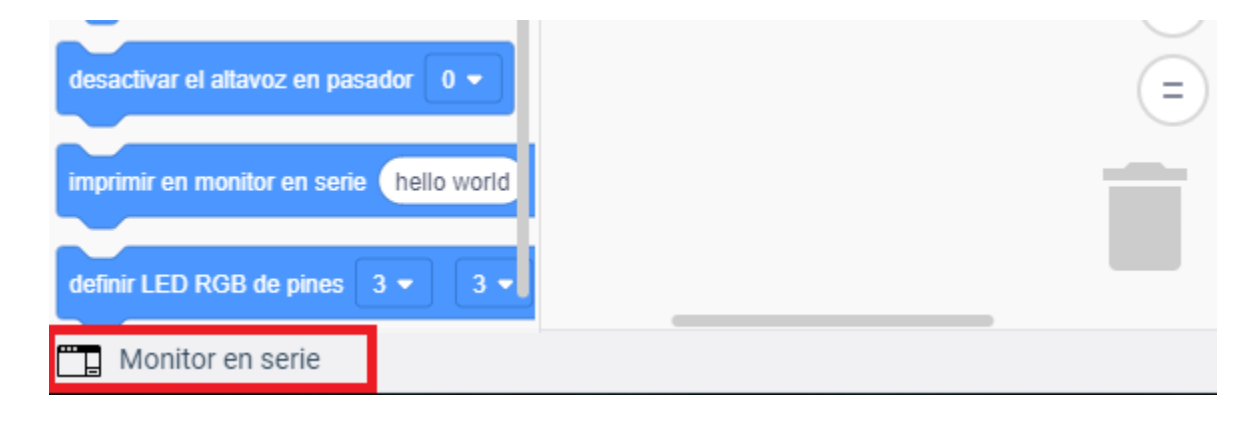

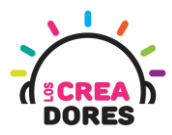

5) Presionar "Iniciar simulación" para observar el proyecto en funcionamiento.

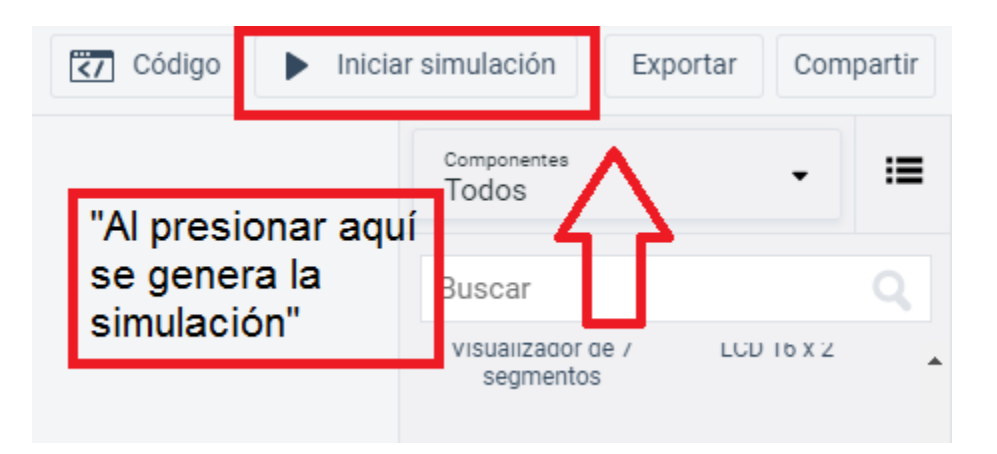

6) Puerto serial en funcionamiento

|      | Monitor en serie |
|------|------------------|
| LED: | OFF              |
| LED: | ON               |
| LED: | OFF              |
| LED: | ON               |
| LED: | OFF              |
| LED: | ON               |
| LED: | OFF              |
| LED: | ON               |
|      |                  |

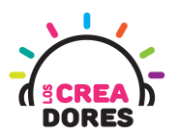

#### Actividad 2: Entrada analógica con potenciómetro

En esta actividad el relator invita a los participantes a conectar un potenciómetro al Arduino usando las entradas analógicas del mismo. Para leer los datos provenientes del potenciómetro, el relator explicará el funcionamiento del Monitor en Serie y la lectura de datos procesados por el Arduino.

Esta experiencia será la introducción al concepto y programación de entradas analógicas en Arduino.

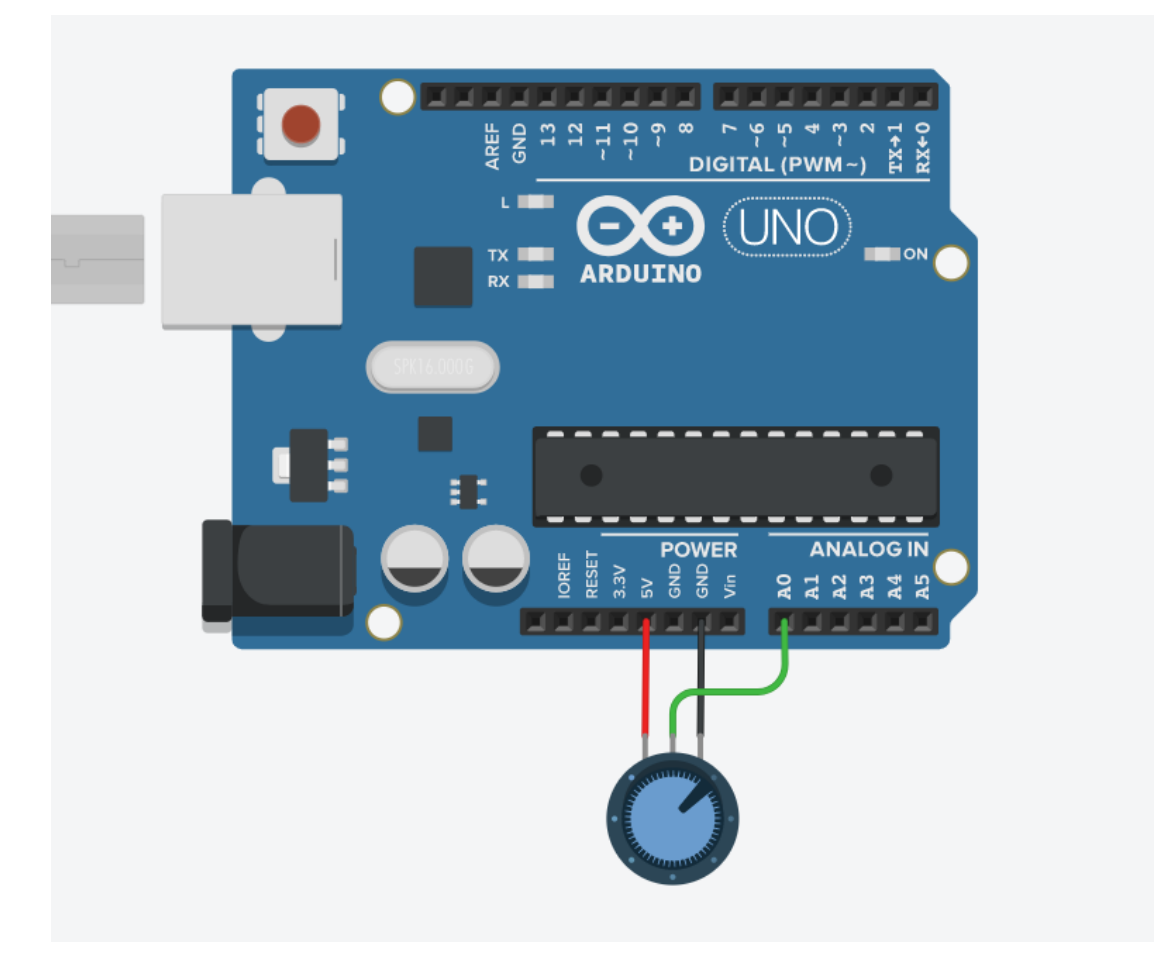

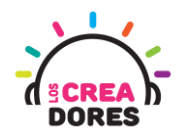

### ACTIVIDAD

| OBJETIVO DE LA<br>ACTIVIDAD          | Comprender el funcionamiento de las entradas análogicas a<br>través de la activación de un potenciómetro y su lectura en el<br>Monitor en Serie de Arduino                                                                                                    |  |  |
|--------------------------------------|----------------------------------------------------------------------------------------------------|--|--|
| DURACIÓN                             | 30-45 minutos                                                                                                    |  |  |
| CURSOS EN QUE<br>SE PUEDE<br>APLICAR | A partir de 4to básico en adelante                                                                                                    |  |  |
| SÍNTESIS                             | En esta actividad el relator invita a los participantes a conectar<br>un potenciómetro al Arduino usando las entradas analógicas del<br>mismo.<br>Para leer los datos provenientes del potenciómetro, el relator<br>explicará el funcionamiento del Monitor en Serie y la lectura de<br>datos procesados por el Arduino.<br>Esta experiencia será la introducción al concepto y<br>programación de entradas analógicas en Arduino.                                                                                                    |  |  |
| COMPONENTES                          | <ul> <li>Un potenciómetro</li> <li>Placa Arduino.</li> </ul>                                                                                                    |  |  |
| PASO A PASO                          | <ol> <li>El relator explica a los participantes el concepto de<br/>entradas analógicas en arduino y las principales<br/>diferencias con las entradas digitales.</li> <li>El instructor invita a los participantes a crear un nuevo<br/>circuito en tinkercad con el objetivo de comprender el<br/>funcionamiento y programación de entradas analógicas<br/>en arduino usando un potenciómetro.</li> <li>El relator solicita a los participantes seleccionar y<br/>arrastrar los siguientes componentes del menú de<br/>tinkercad: Un potenciómetro y placa arduino.</li> </ol> |  |  |
|                                      | 4. El instructor muestra a los participantes cómo realizar la                                                                                                    |  |  |

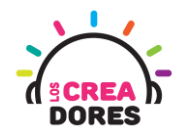

|    | conexión del potenciómetro al arduino.                                                                                                    |
|----|----------------------------------------------------------------------------------------------------|
| 5. | El relator muestra el código de bloque que se utiliza al<br>momento de programar entradas analógicas en arduino.<br>Adicionalmente, incluye el código de bloques que<br>permite visualizar la lectura datos del Monitor en Serie en<br>arduino. |
| 6. | Una vez realizada la programación, presionar en "Iniciar simulación" para corroborar que ha completado exitosamente el desafío.                                                                                                    |
|    | Combinando el código de programación de entradas<br>analógicas y Monitor en Serie, el relator proporciona<br>algunos ejemplos de los datos que envía el<br>potenciómetro al girar la perilla de este componente de<br>un extremo a otro.        |

1) Diferencia entre señal analógica y digital

Señal Analógica

 $\bigwedge$ /

Señal Digital

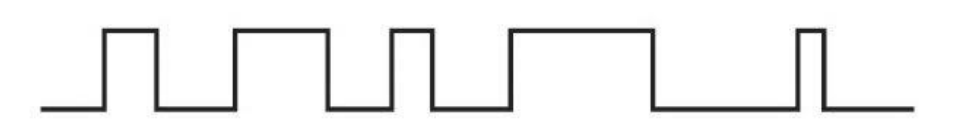

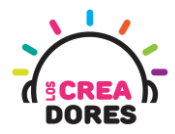

2) Presionar "Crear un nuevo circuito"

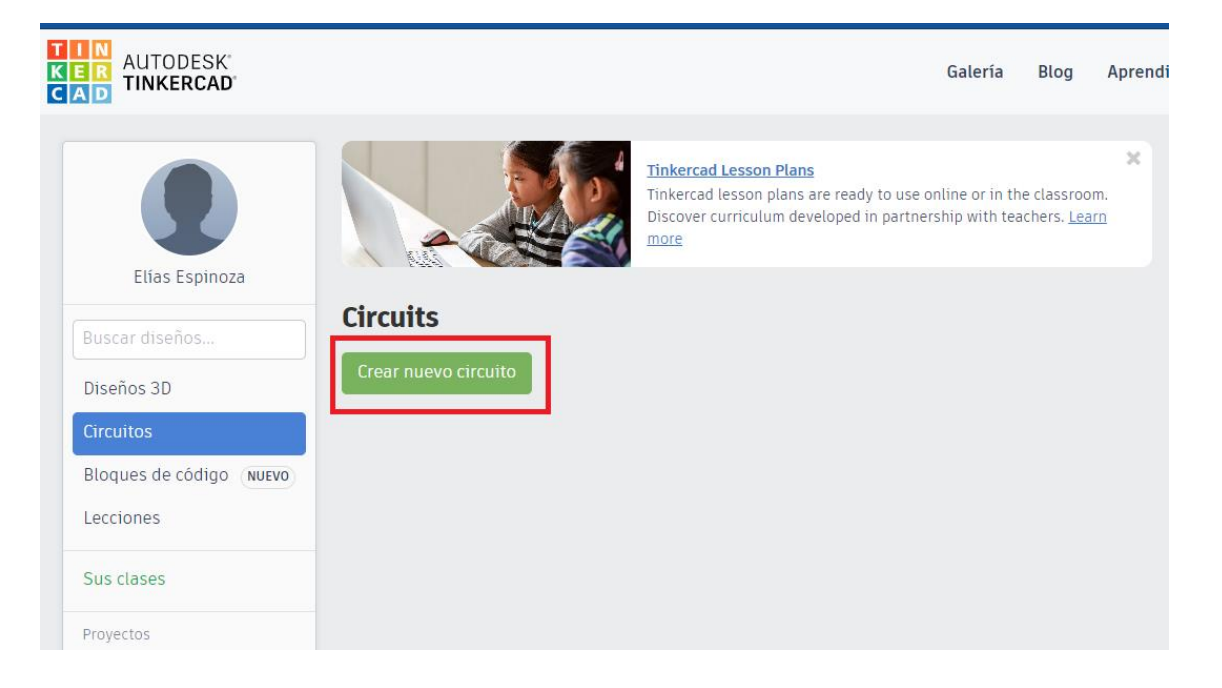

3) Seleccionar y arrastrar los siguientes componentes del menú de tinkercad: Un potenciómetro y placa arduino.

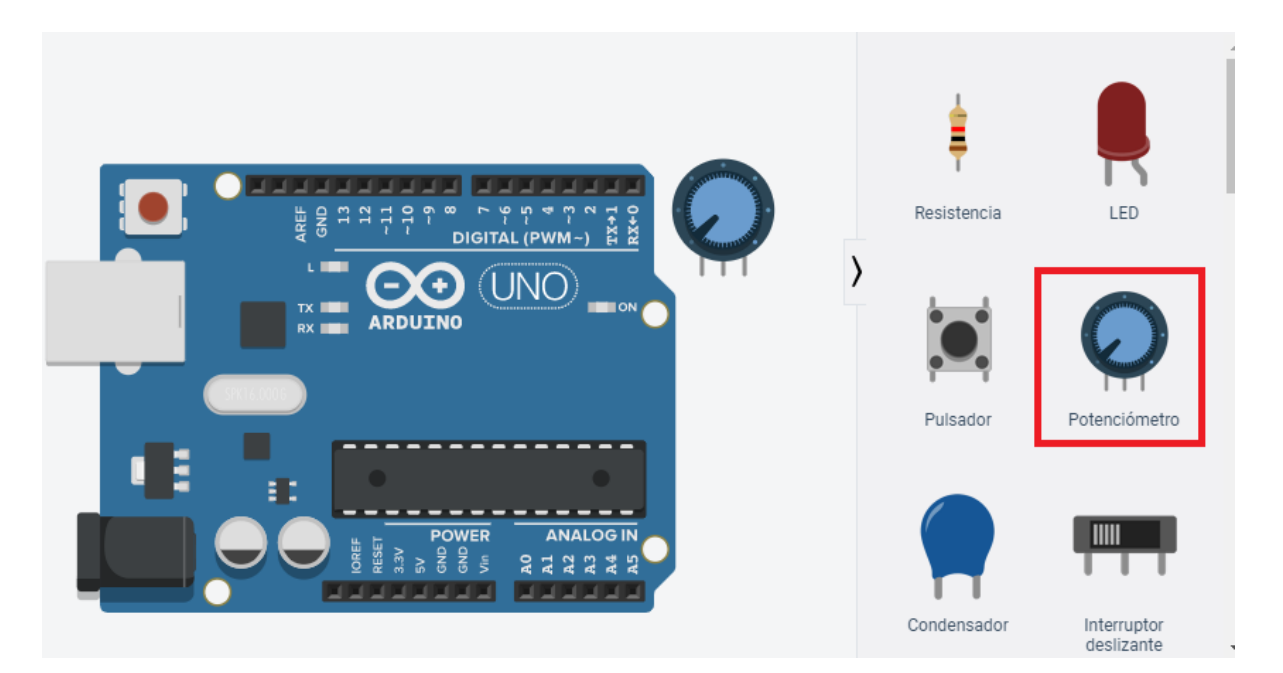

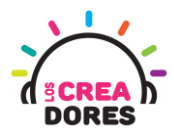

4) Conexión del circuito

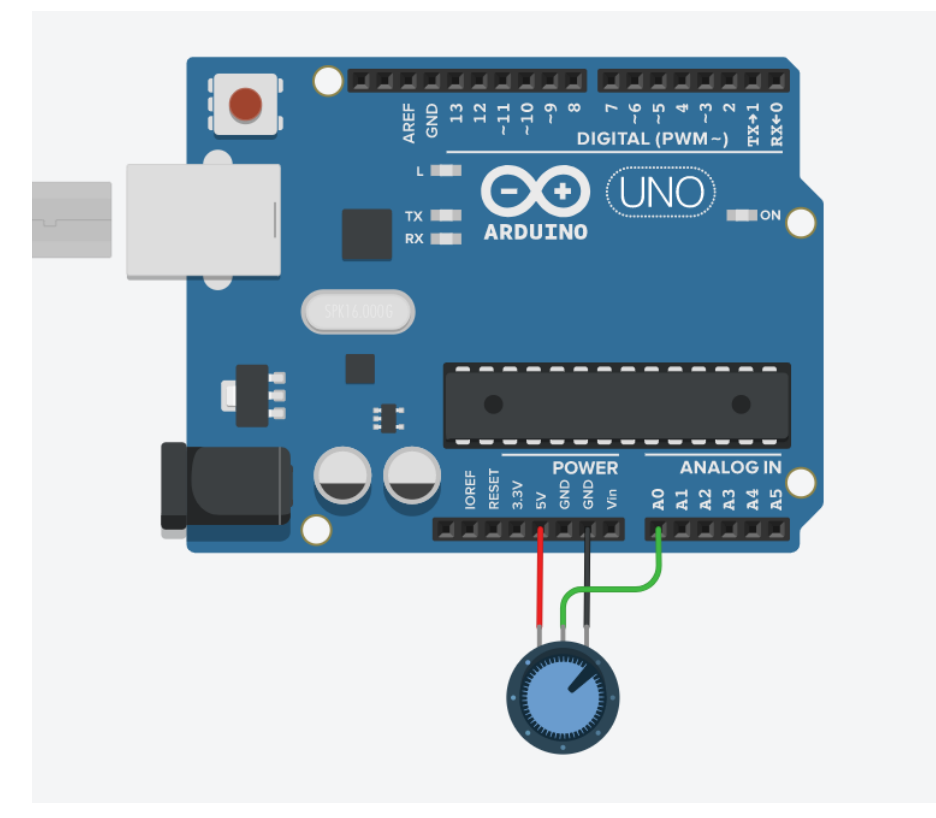

5) Programación del circuito

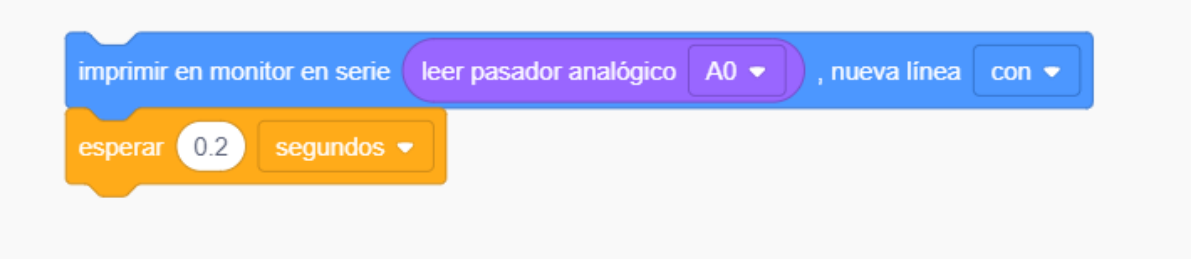

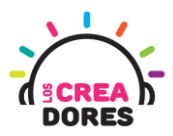

6) Presionar en "Iniciar simulación para comenzar simulación

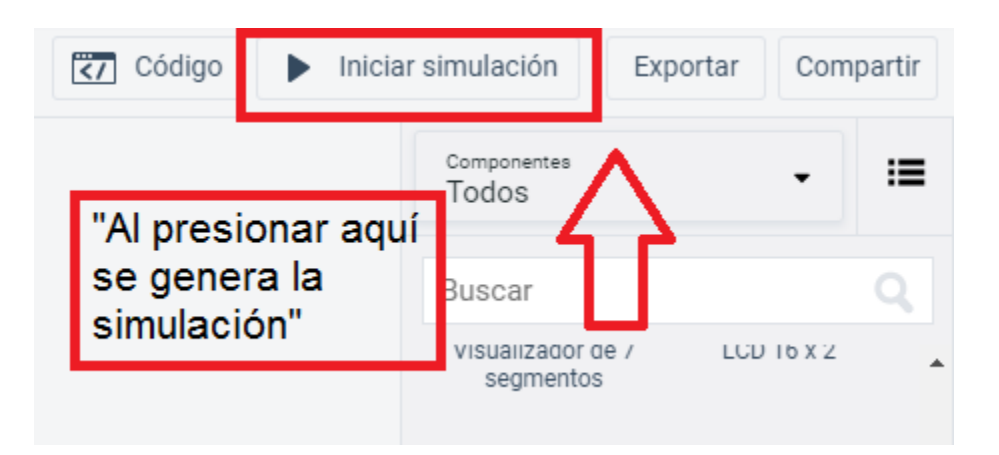

7) Graficación de los datos obtenidos por el potenciómetro usando el Monitor en Serie

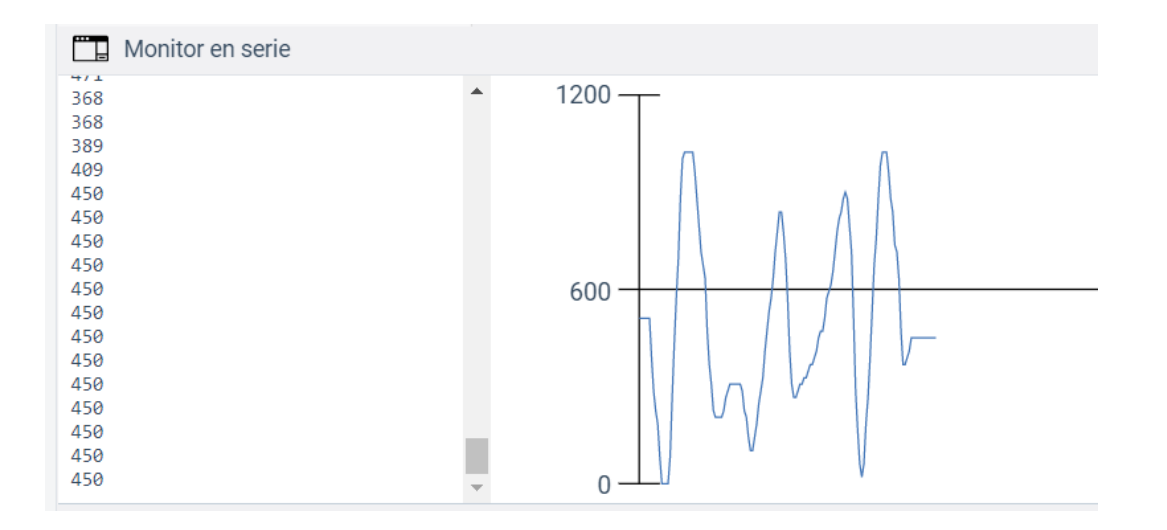

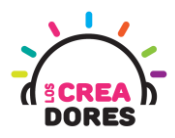

#### Actividad 3: Sensor de luz (LDR)

En esta actividad el relator invita a los participantes a conectar un sensor de luz (LDR) al Arduino usando las entradas analógicas del mismo. Para leer los datos provenientes del sensor de luz, el relator invitará a los participantes a que apliquen código de bloques que activa el Monitor en Serie de Arduino.

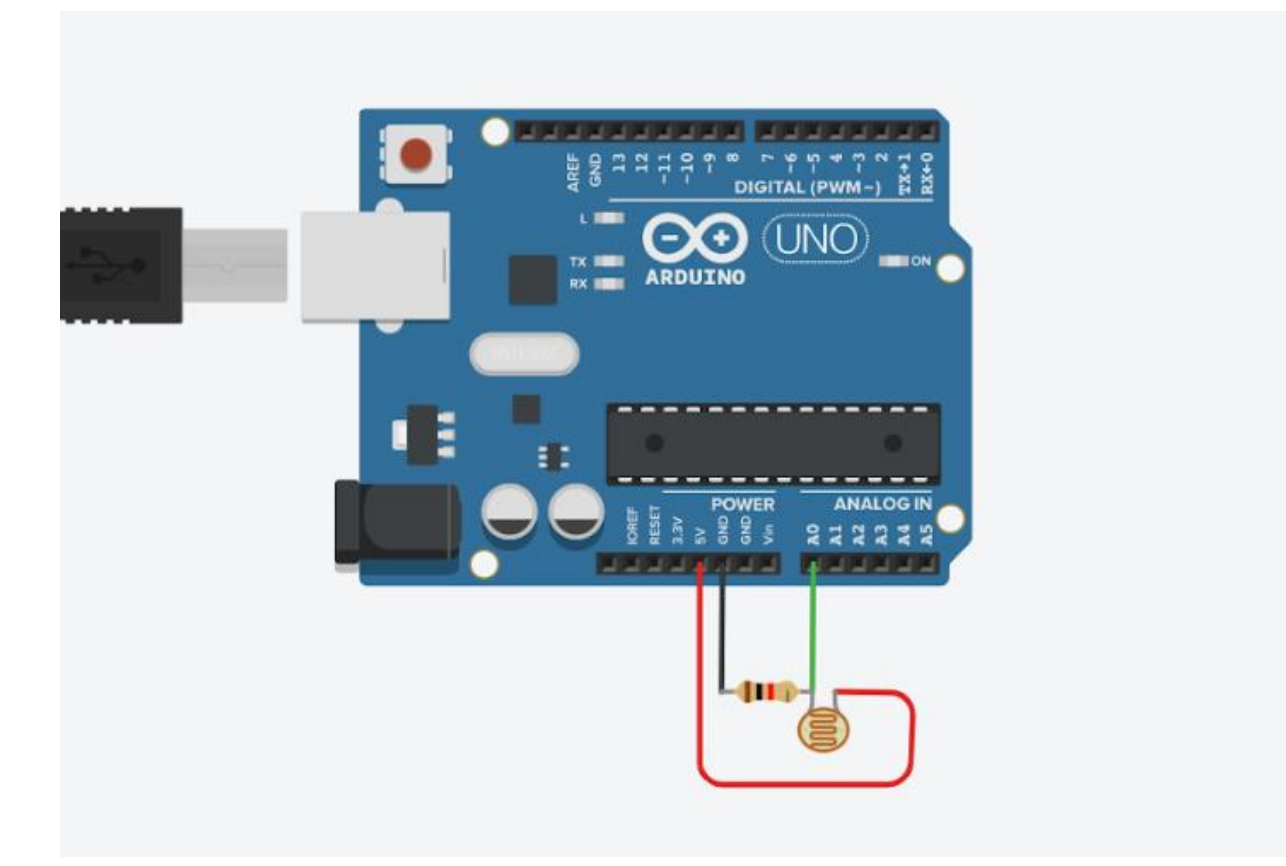

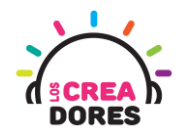

### ACTIVIDAD

| OBJETIVO DE LA<br>ACTIVIDAD          | Aplicar el funcionamiento de las entradas análogicas a través de<br>la conexión de un potenciómetro y su lectura en el Monitor en<br>Serie de Arduino                                                                                                    |  |  |
|--------------------------------------|----------------------------------------------------------------------------------------------------|--|--|
| DURACIÓN                             | 30-45 minutos                                                                                                    |  |  |
| CURSOS EN QUE<br>SE PUEDE<br>APLICAR | A partir de 4to básico en adelante                                                                                                    |  |  |
| SÍNTESIS                             | En esta actividad el relator invita a los participantes a conectar<br>un sensor de luz (LDR) al Arduino usando las entradas analógicas<br>del mismo. Para leer los datos provenientes del sensor de luz, el<br>relator invitará a los participantes a que apliquen código de<br>bloques que activa el Monitor en Serie de Arduino. |  |  |
| COMPONENTES                          | <ul> <li>Un sensor de luz (LDR)</li> <li>Una resistencia de 1K</li> <li>Placa Arduino.</li> </ul>                                                                                                    |  |  |
| PASO A PASO                          | <ol> <li>El relator explica a los participantes el sensor de luz y sus<br/>posibles aplicaciones con Arduino.</li> </ol>                                                                                                    |  |  |
|                                      | <ol> <li>El instructor invita a los participantes a crear un nuevo<br/>circuito en tinkercad con el objetivo de comprender el<br/>funcionamiento del sensor.</li> </ol>                                                                                                    |  |  |
|                                      | <ol> <li>El relator solicita a los participantes seleccionar y<br/>arrastrar los siguientes componentes del menú de<br/>tinkercad: Un sesor de luz, una resistencia de 1K y placa<br/>arduino.</li> </ol>                                                                                                    |  |  |
|                                      | <ol> <li>El instructor muestra a los participantes cómo realizar la<br/>conexión de sensor de luz a Arduino.</li> </ol>                                                                                                    |  |  |
|                                      | <ol> <li>El relator muestra el código de bloque que se utiliza al<br/>momento de programar entradas analógicas en arduino.</li> </ol>                                                                                                    |  |  |

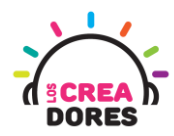

|    | Adicionalmente, incluye el código de bloques que permite visualizar la lectura datos del Monitor en Serie en arduino.                                                                                 |
|----|----------------------------------------------------------------------------------------------------|
| 6. | Una vez realizada la programación, presionar en "Iniciar simulación" para corroborar que ha completado exitosamente el desafío.                                                                       |
|    | Combinando el código de programación de entradas<br>analógicas y Monitor en Serie, el relator proporciona<br>algunos ejemplos de los datos que envía el sensor de luz<br>cuando este cambia de valor. |

#### 1) Presionar "Crear un nuevo circuito"

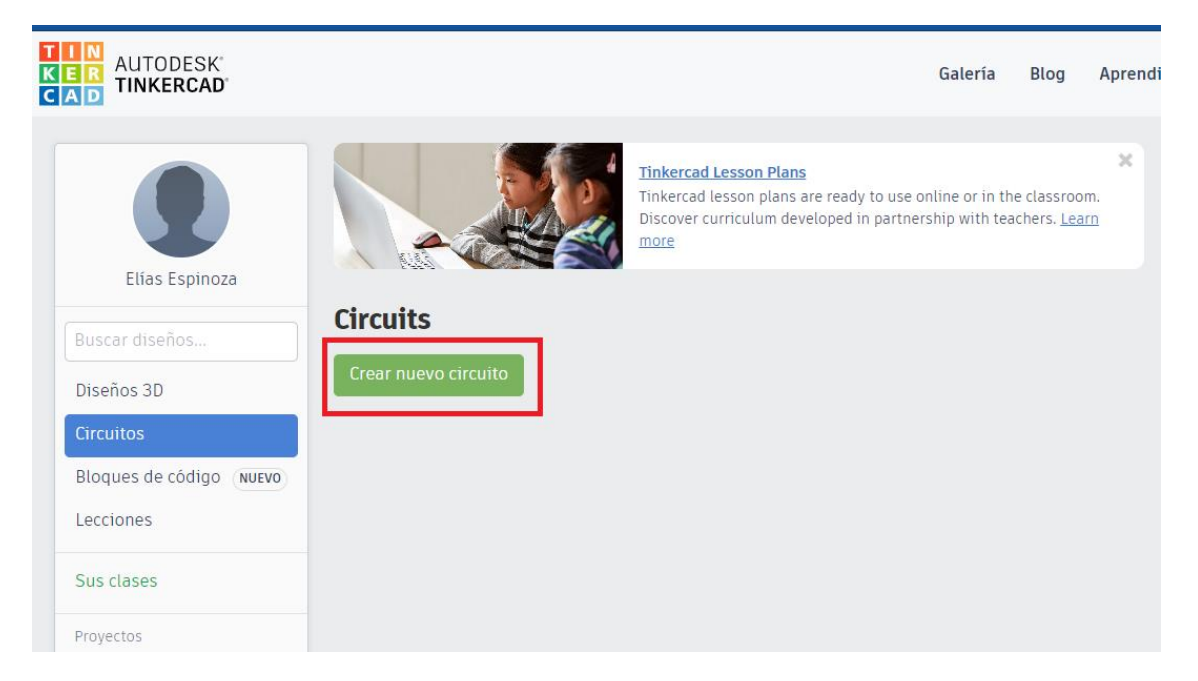

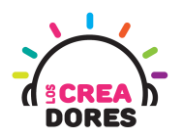

2) Seleccionar y arrastrar los siguientes componentes del menú de tinkercad: Un sensor de luz, una resistencia de 1K y placa arduino.

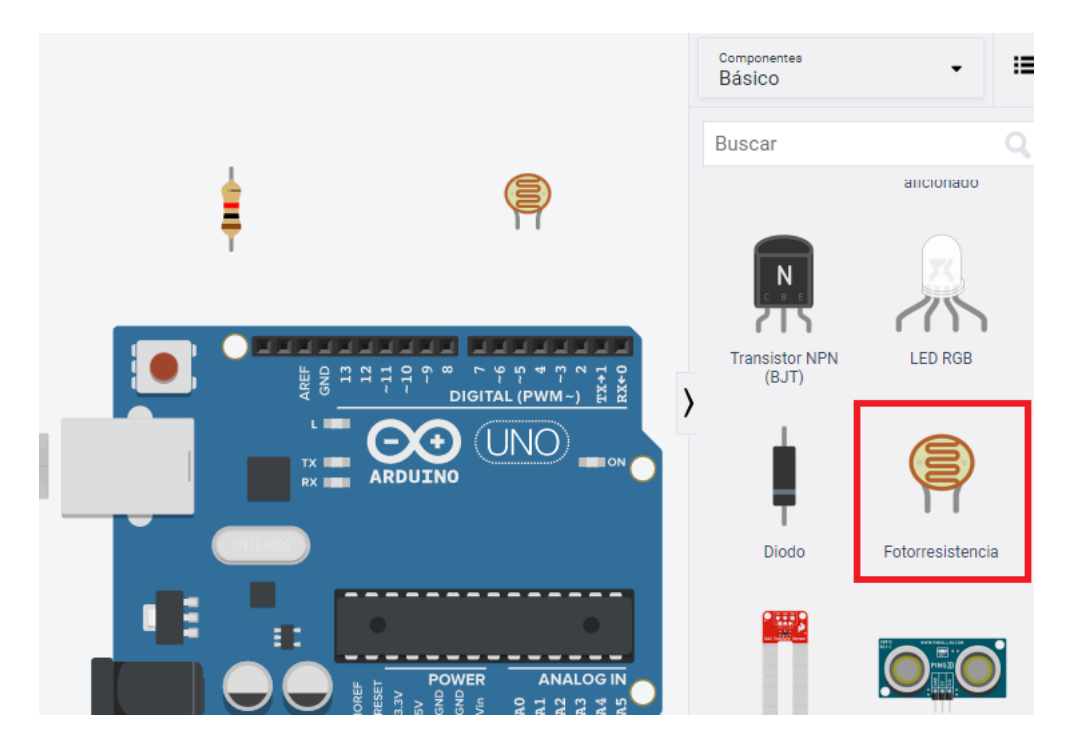

3) Conexión del circuito

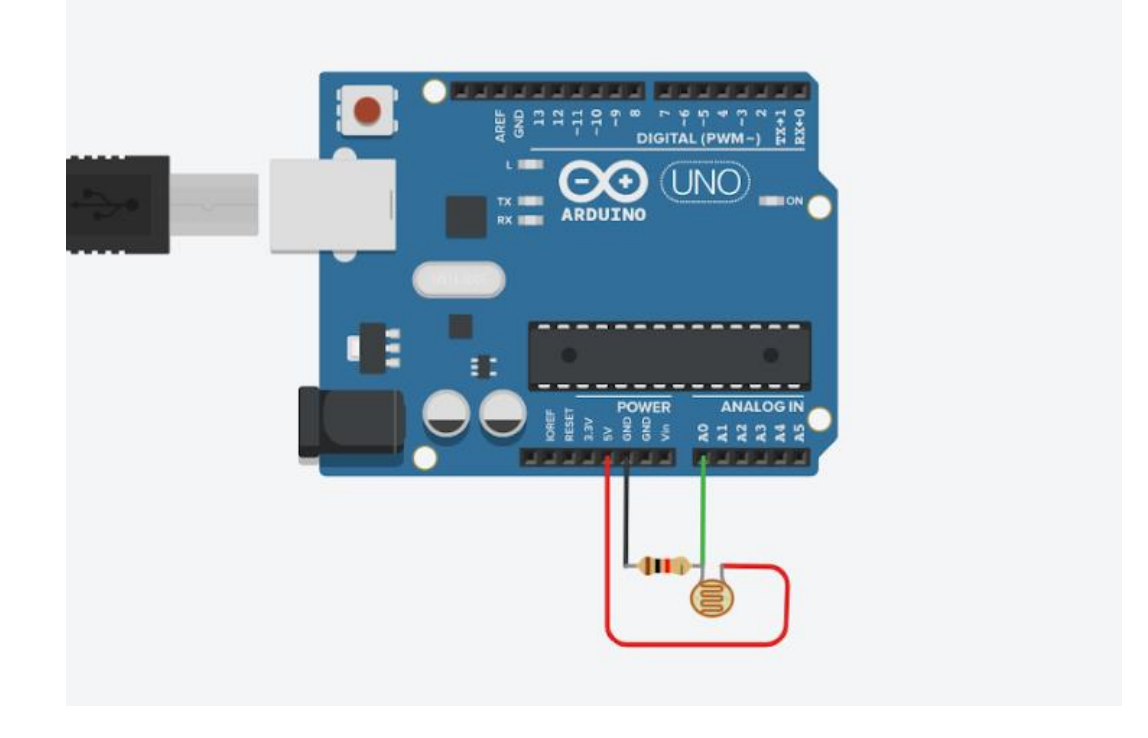

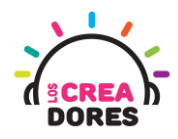

4) Programación del circuito

| <u>+</u>                                                                                         | 1 (Arduino Uno R3) 🔹 |
|--------------------------------------------------------------------------------------------------|----------------------|
| al iniciar<br>siempre<br>imprimir en monitor en serie leer pasador analógico A0 -, nueva línea c |                      |

5) Presionar en "Iniciar simulación para comenzar simulación

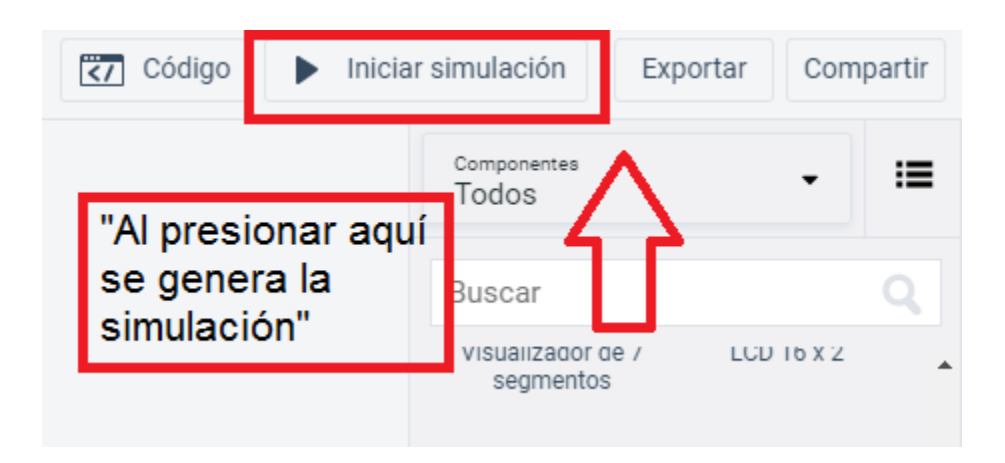

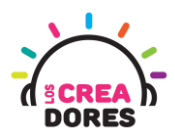

6) Graficación de los datos obtenidos por el sensor de luz usando el Monitor en Serie

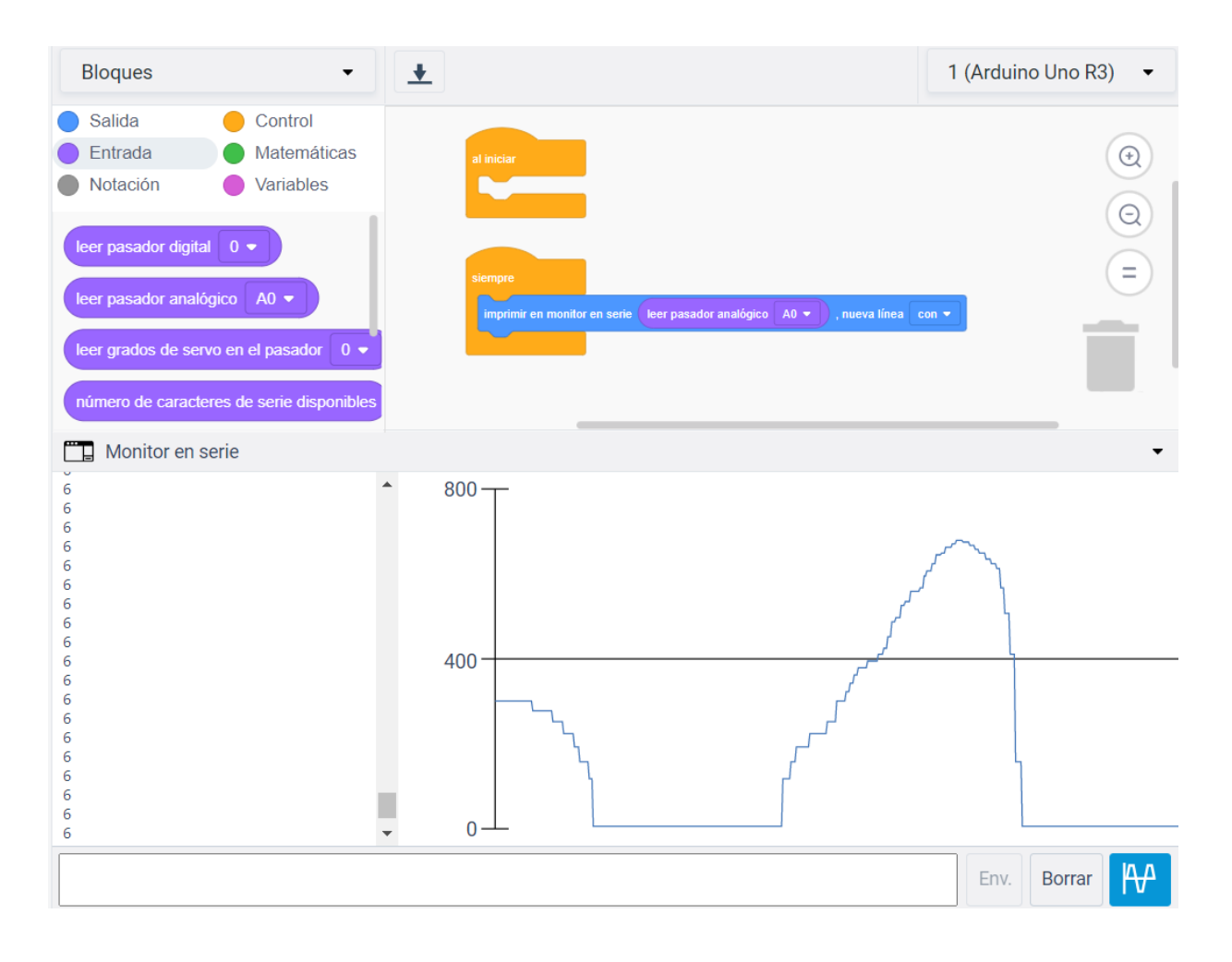